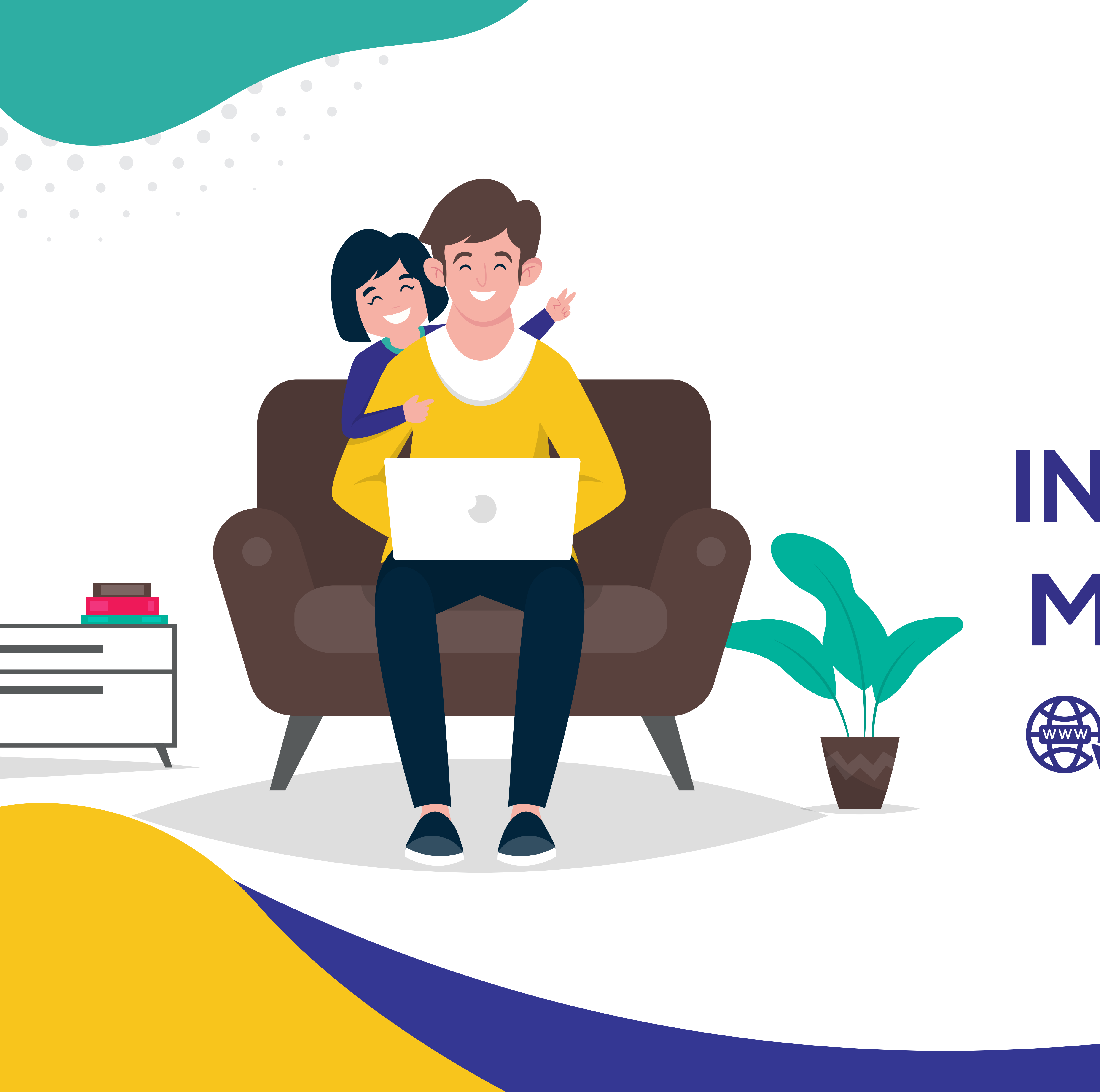

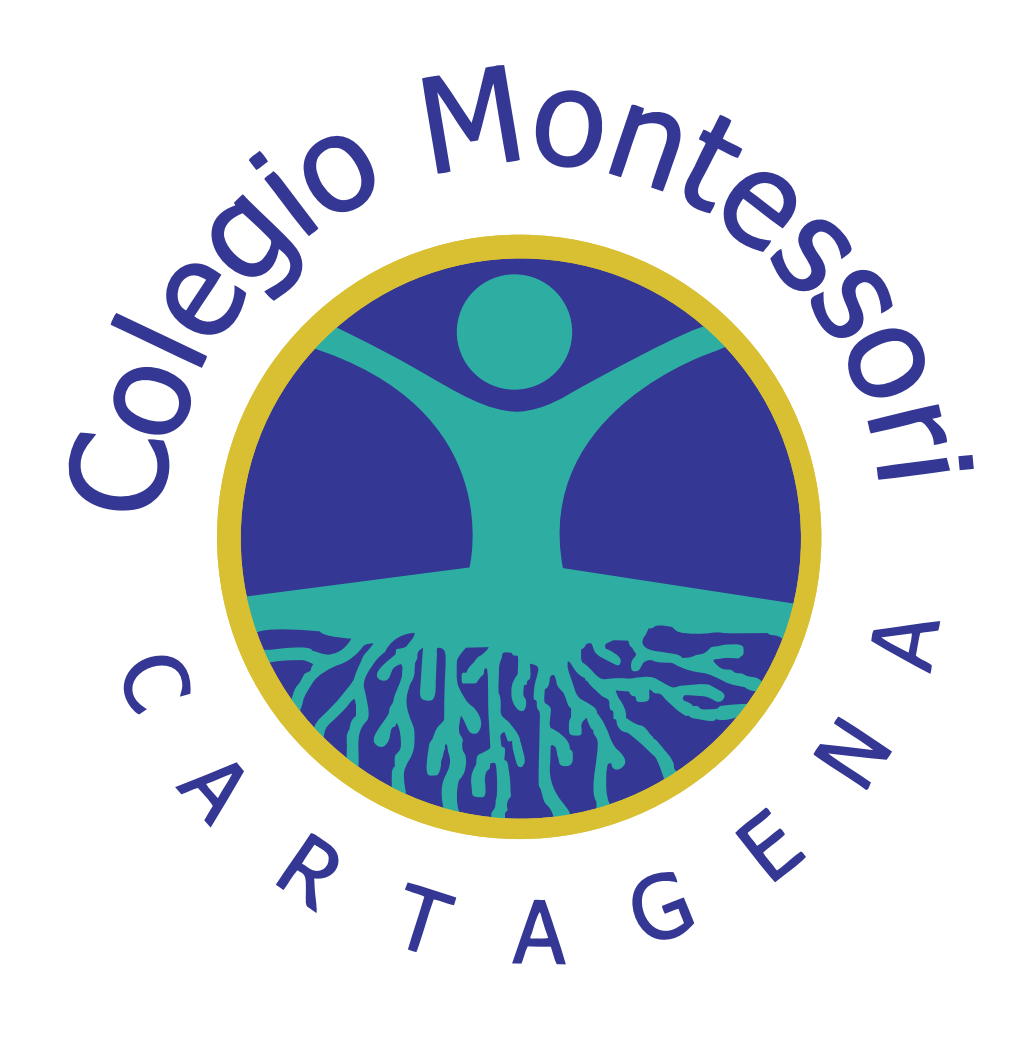

## INSTRUCTIVO MATRÍCULAS **ANLINE 2025**

Estimados padres de familia:

## Paso 1: Pago de Matricula 2025 (ver instructivo para pagos) Paso 2: Ingrese a nuestra página web www.montessoricartagena.edu.co

## Para el proceso de matrícula online deben seguir los siguientes pasos:

### • Dirigirse a la parte inferior, en la ventana plataforma virtual.

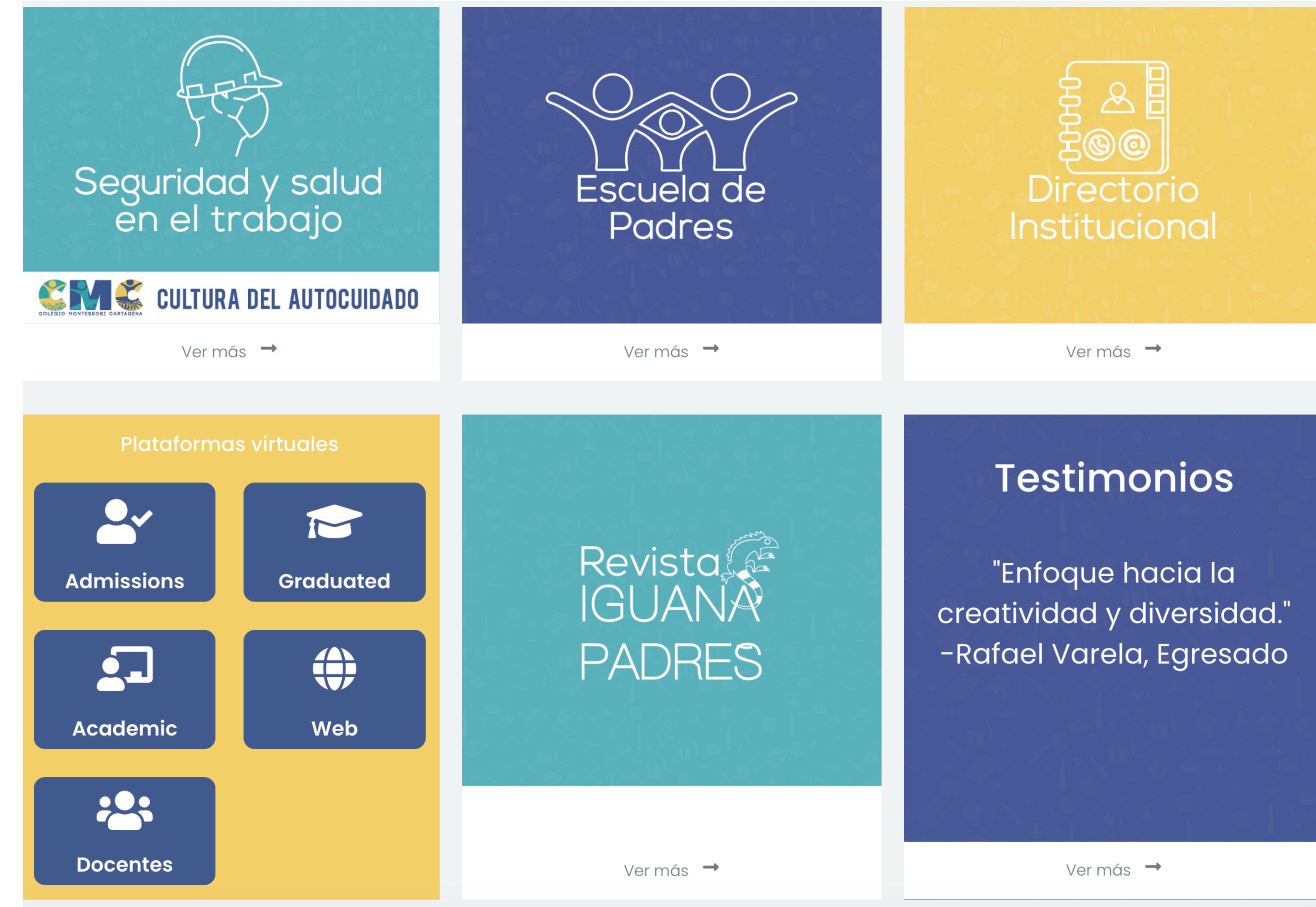

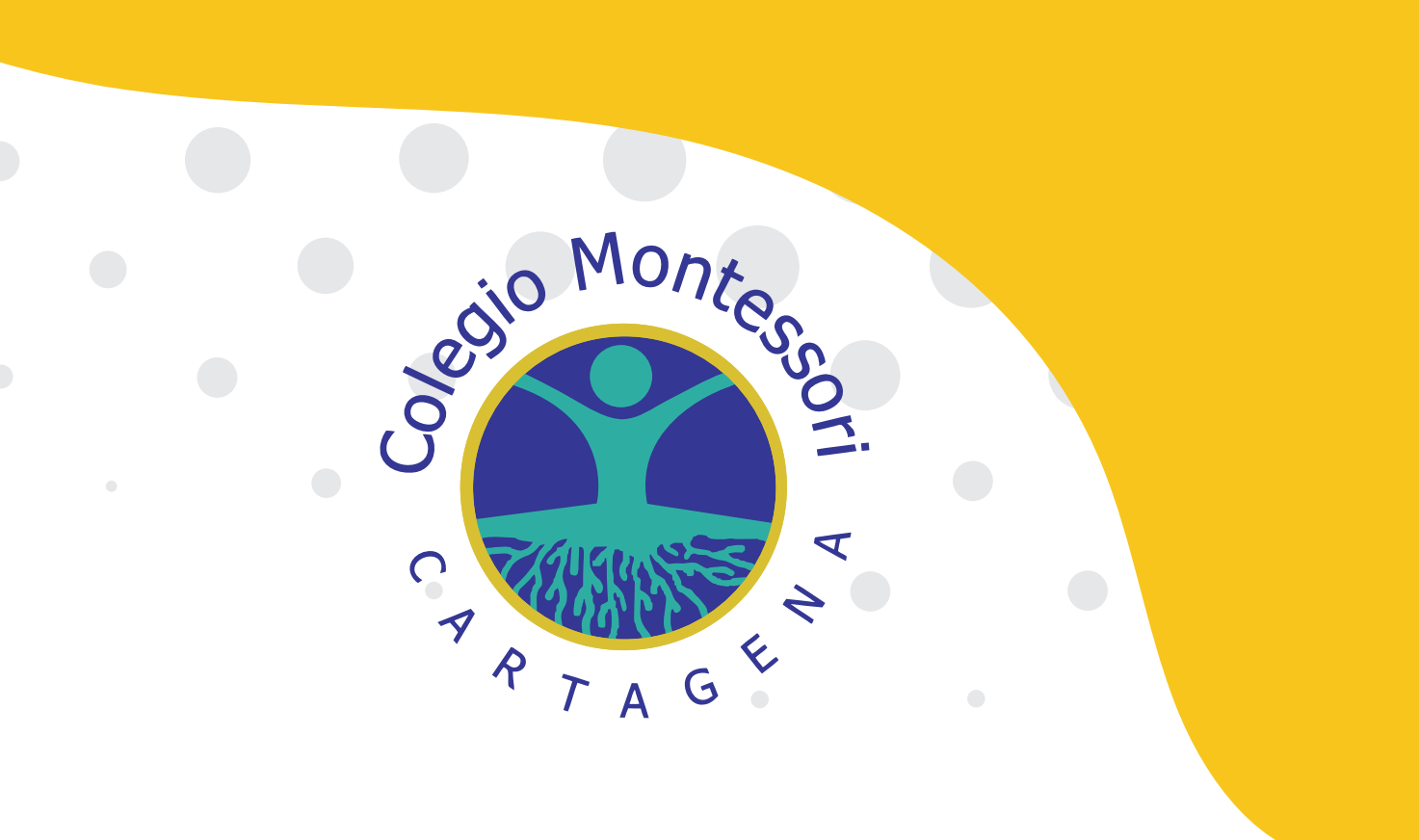

# Seleccionar Botón WEB

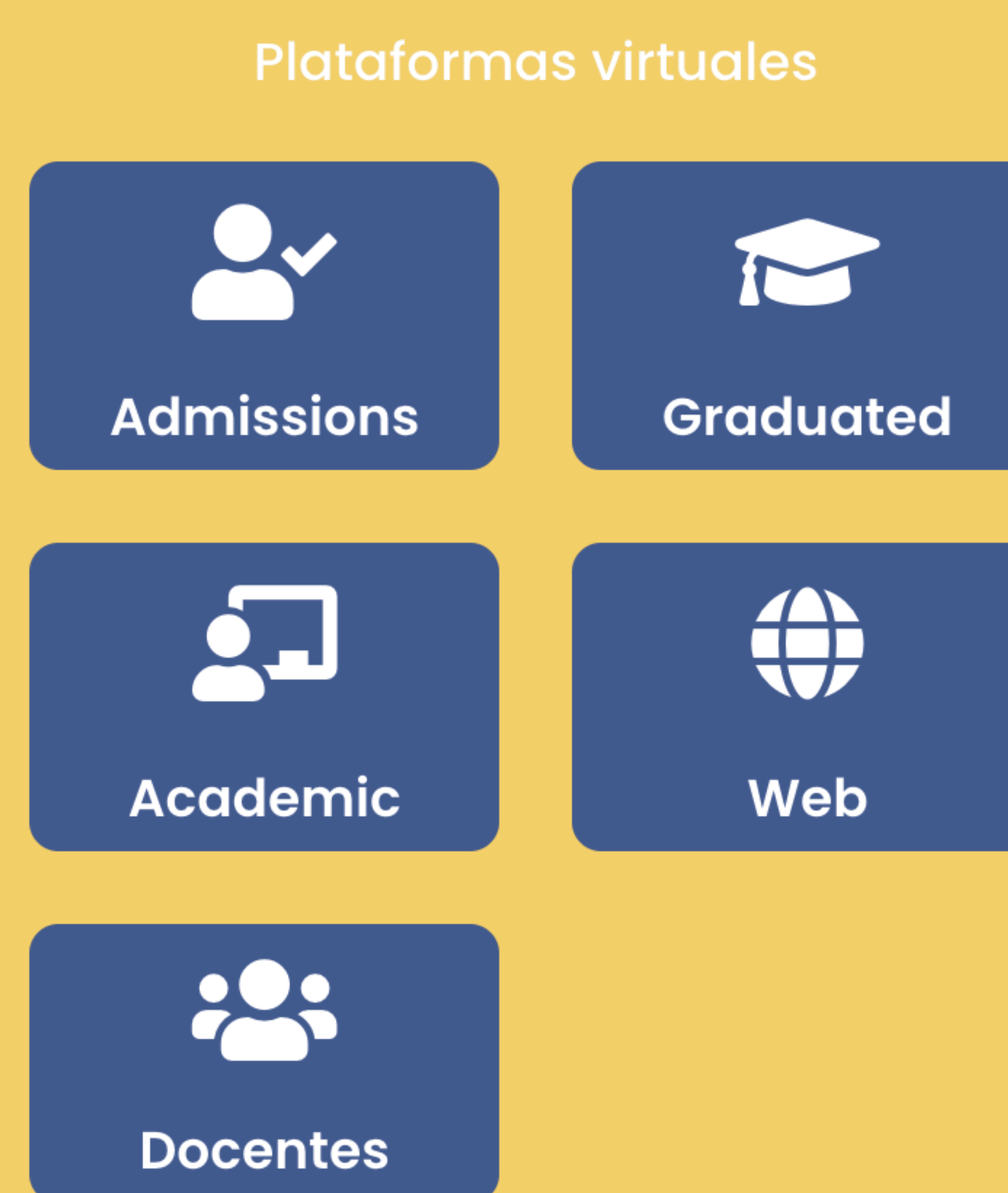

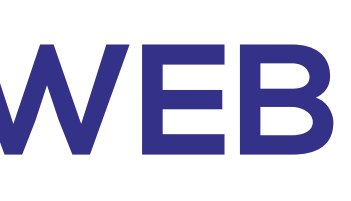

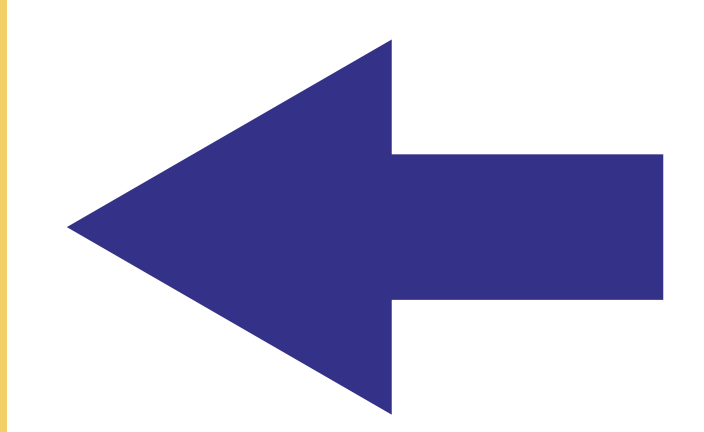

## Ingresar a la plataforma Beam Web con el código de familia y número de documento del padre o madre del 7 A 6<sup>5</sup> estudiante.

### ¿Dónde encuentro el código de familia?, en el boletín de notas del estudiante en la parte superior derecha.

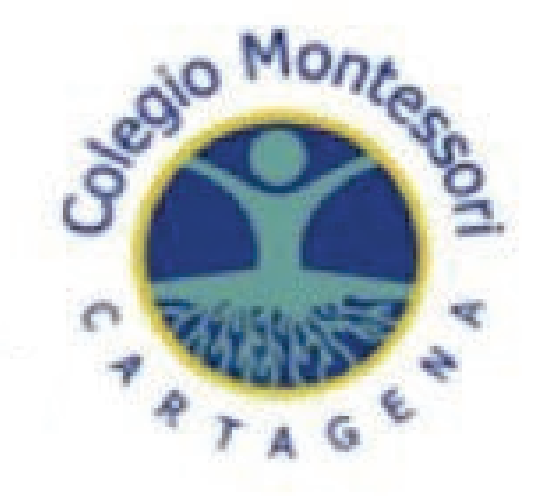

ALUMNO: NOMBRE DEL ESTUDI PERIODO ACADÉMICO: PERIOD Escala: Super

ASIGNATURAS

Código de Familia

Código de familia

Número Documento

Número documento de identidad

¿Recordarme?

Iniciar Sesión

### COLEGIO MONTESSORI

Hacemos Historia Transformando el Futuro

|              |                 | AAUAEBTA           |              | 0.0110.000           |                   |  |
|--------------|-----------------|--------------------|--------------|----------------------|-------------------|--|
|              |                 | PERIODO II         |              | RECUPERACIÓN         |                   |  |
| ior (S)= $9$ | 95%-100% - Alto | o(A)= 81%-94% - Bá | sico (Bs)=76 | %-80% - Bajo (B)=0%- | 75%               |  |
| 011          | 24/04/2021      | - 09/08/2021 OROFC |              |                      | UPU.              |  |
| ANTE         |                 | CÓDIGO: 2015432957 |              | CÓDIGO FAMI          | CÓDIGO FAMILIA: 2 |  |
|              |                 |                    |              |                      |                   |  |

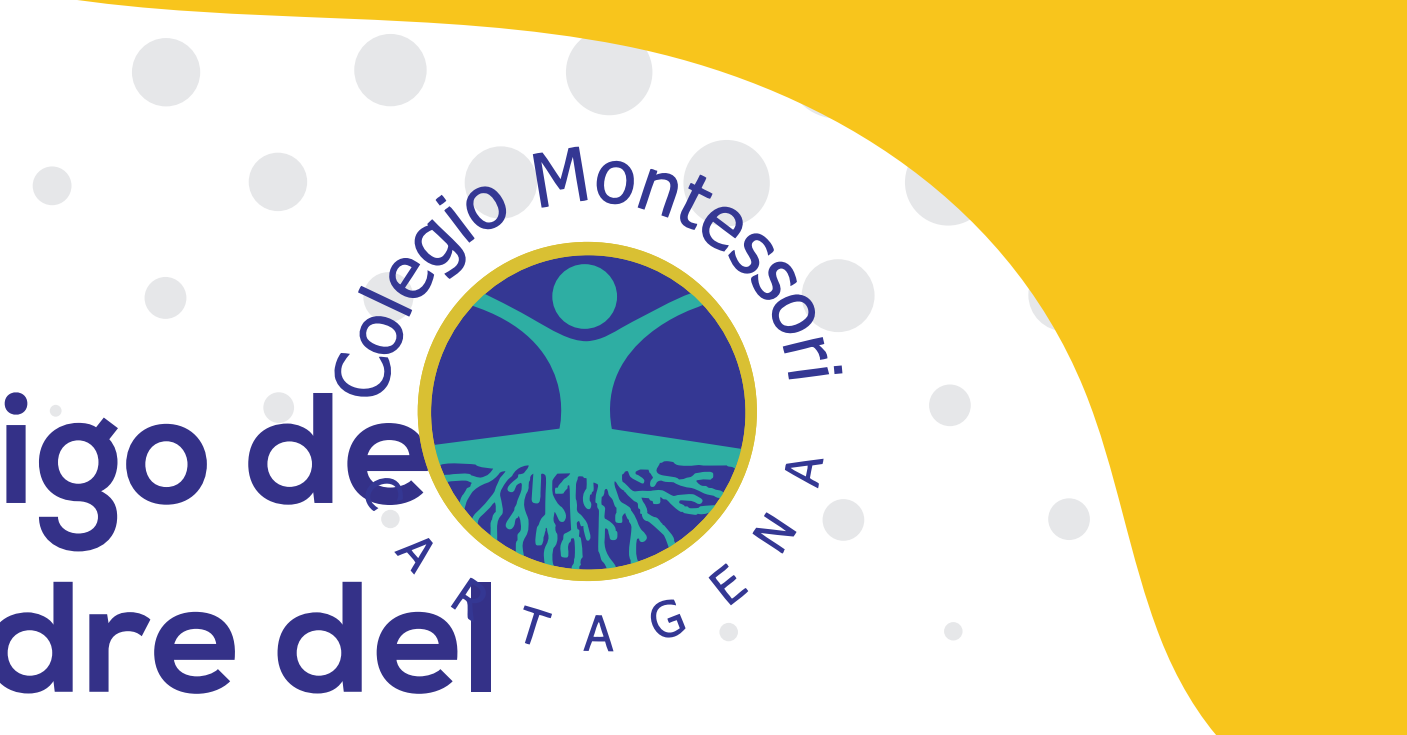

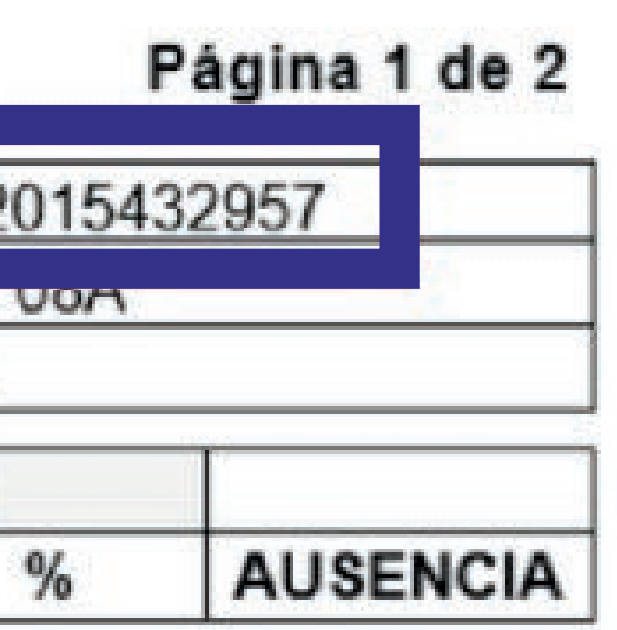

Paso 3: Renovar datos Ingrese a la opción: • Actualización de datos:

Actualizción de ficha médica:

Ingrese a la opción: • Reserva de cupo. Si/No

- Actualizar datos del estudiante y de ambos padres de familia.
- Actualizar información de ficha medica del estudiante.

## Paso 4: Reservar cupo año lectivo 2025

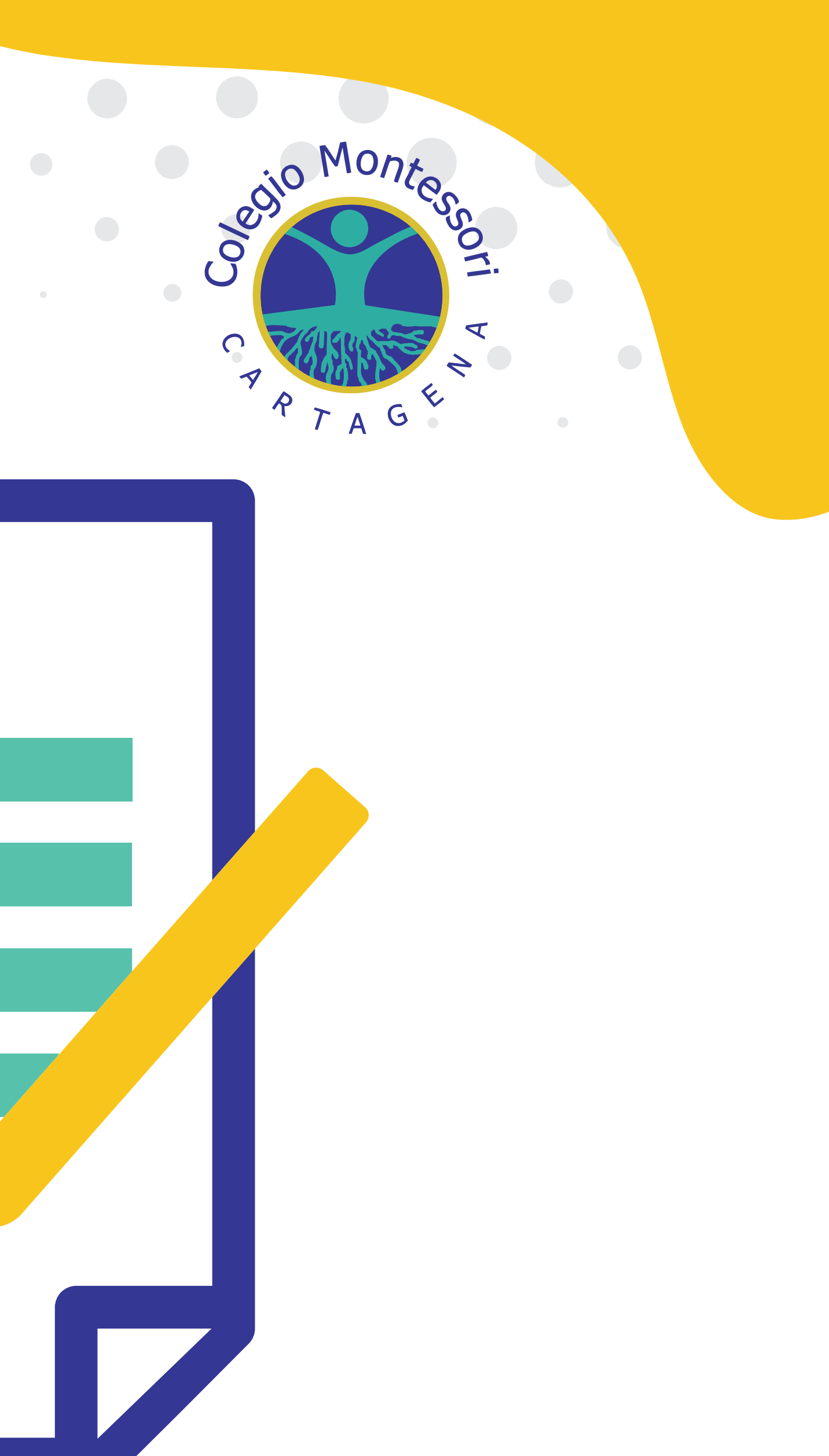

## Paso 5: Legalización de Matrícula Ingrese a la opción: Reserva de Cupo/Matrícula.

• Firma de contrato de cooperación educativa año 2025: La firma de contrato debe ser realízada de manera individual por cada padre de familia desde su correo electrónico.

 Una vez ingrese a este espacio se habilitará la firma electrónica. Para avanzar, debe hacer clic en el botón "Firma electrónica" y verificar que el correo electrónico que aparece allí sea correcto, pues ese será el e-mail a donde llegarán los documentos que deben firmar.

• Verificar correo electrónico y continuar haciendo clic en el botón "Realizar firma electrónica".

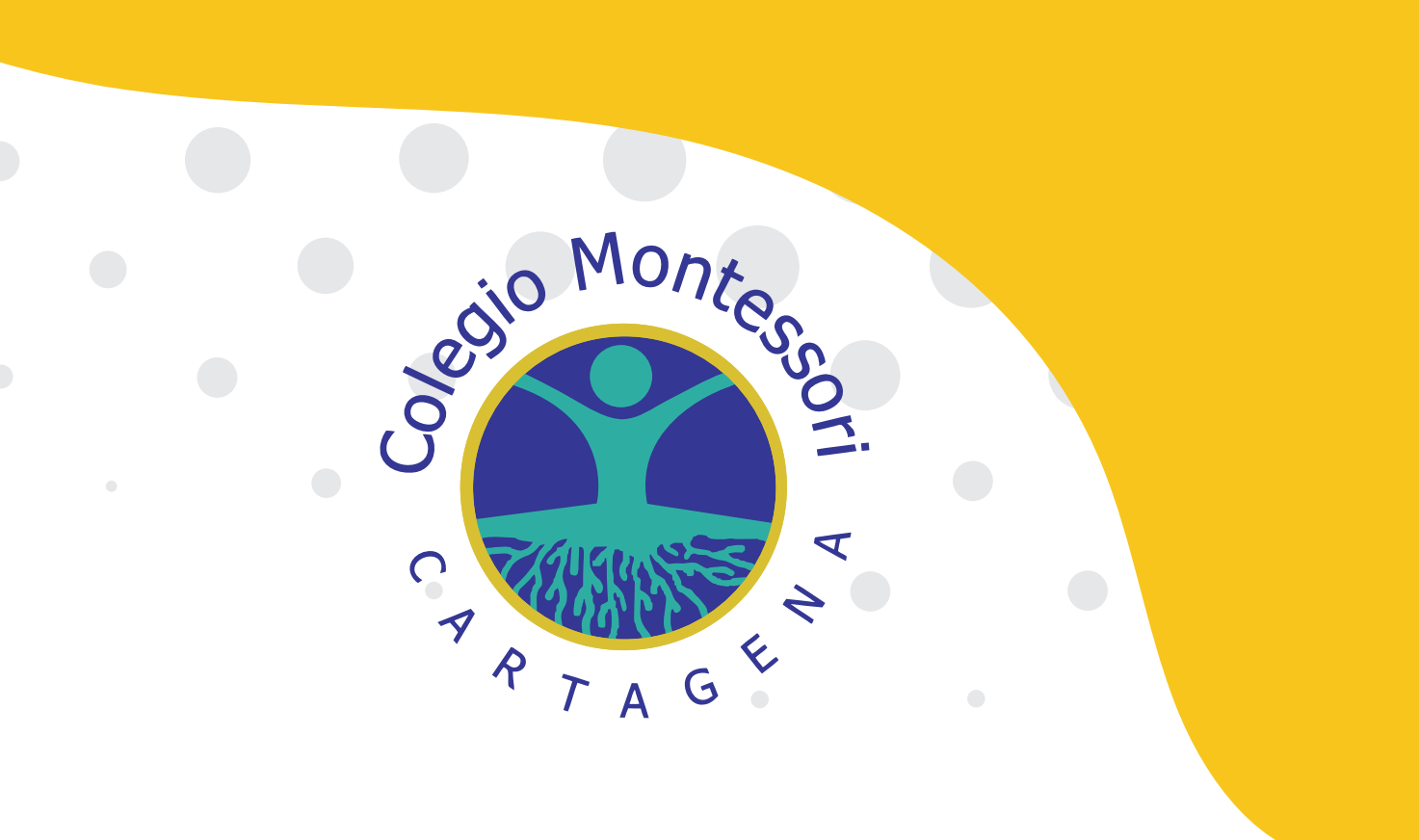

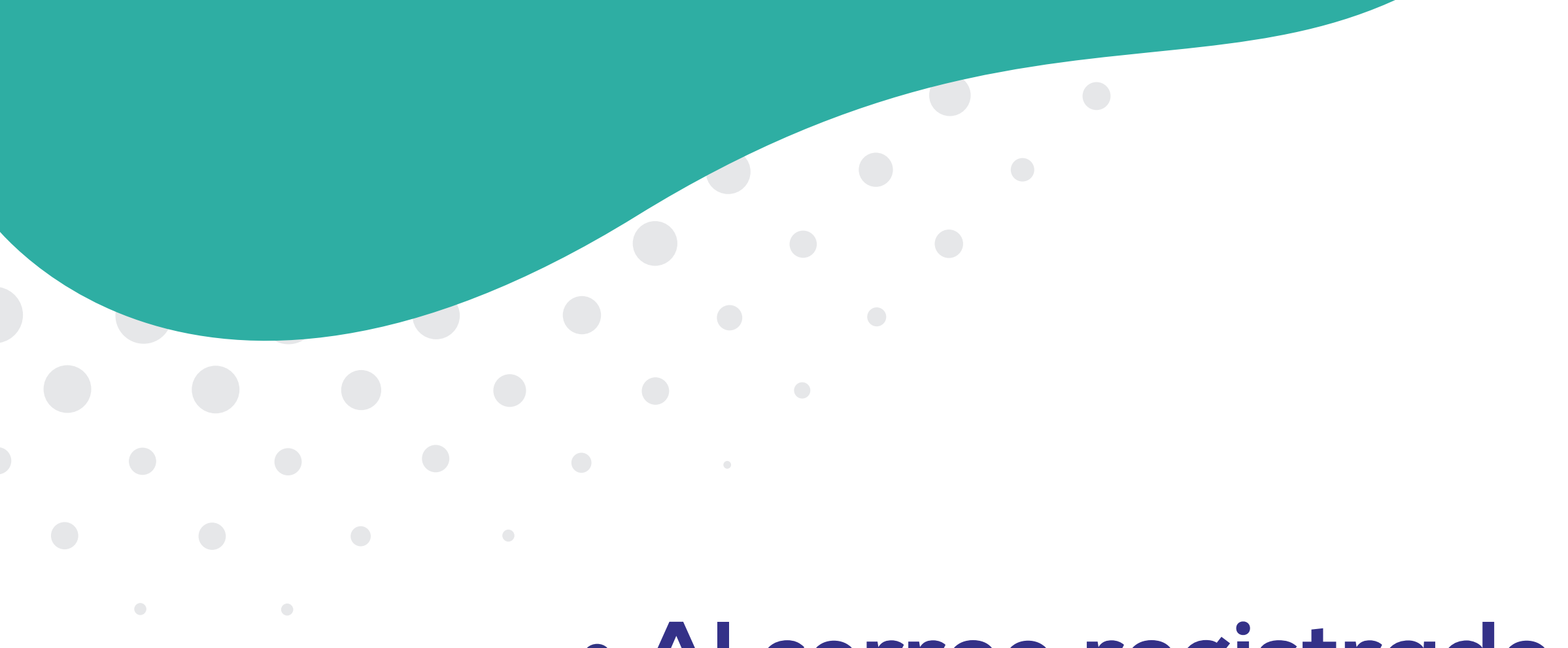

• Al correo registrado en el punto anterior, le llegará un mensaje de solicitud de firma electrónica, allí debe hacer clic en el botón "Empezar a firmar".

• Una vez haga clic en el botón "Empezar a firmar" el sistema le redireccionará a una página en la que podrá iniciar el proceso de firma; allí debe hacer clic en el botón "Seguir adelante con el documento".

• A continuación, se habilitará un recuadro en el que podrá subir la imagen con su firma. Allí debe seleccionar la opción "Cargar" que aparece en la parte superior del recuadro.

• Una vez suba la imagen de su firma desde el computador o teléfono móvil, debe ajustar la imagen como se lo indica el sistema.

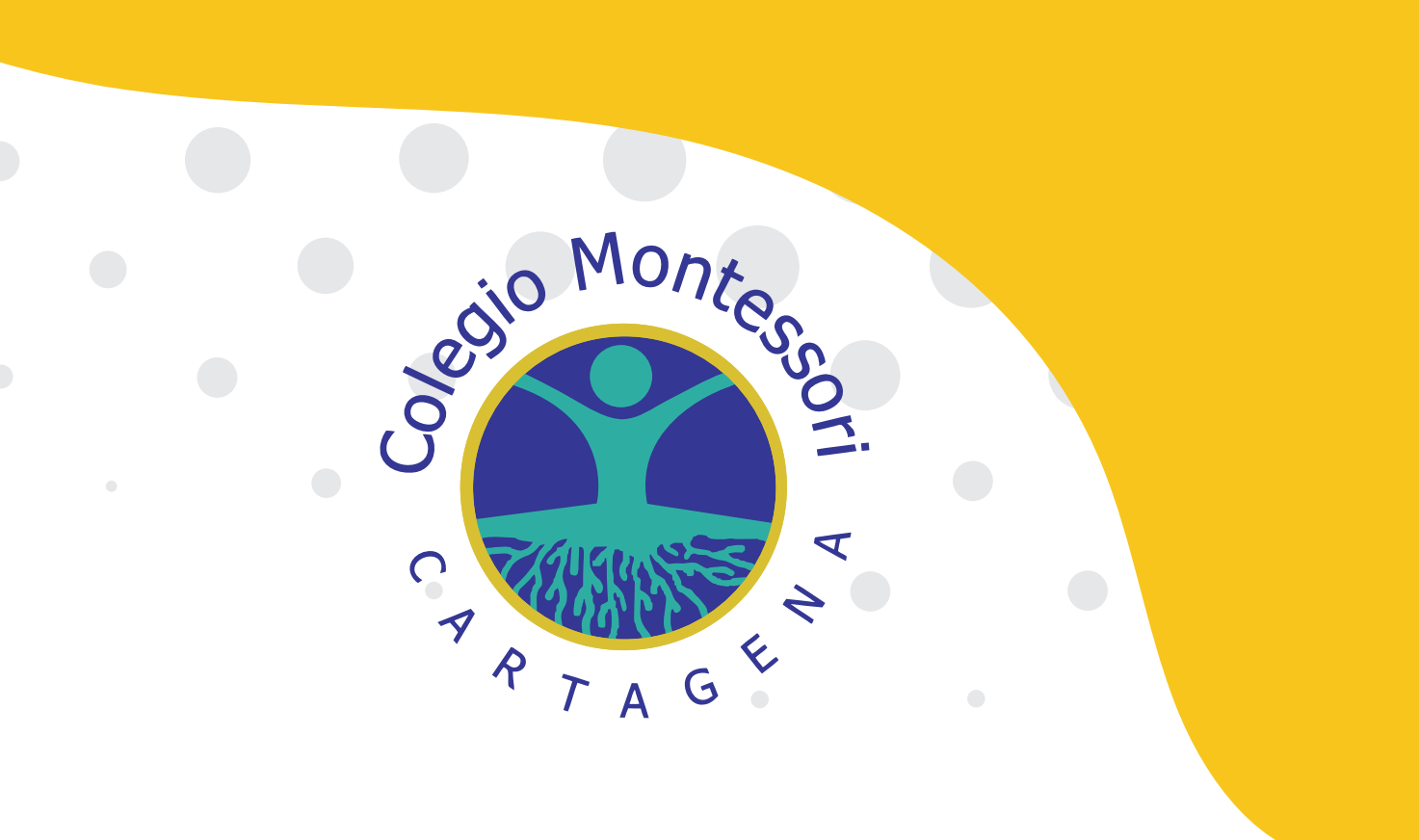

• Es muy importante leer los documentos adjuntos para poder continuar con el proceso. Marque la casilla que confirma que ha leído y entendido el documento. Continúe haciendo clic en el botón "Aceptar y continuar.

 Posteriormente y de manera automática, el documento le mostrará los espacios que debe firmar; al hacer clic en el lugar que señala la imagen se habilitará un espacio para subir el jpg o png correspondiente a la firma.

## Paso 6: Firma registro acumulativo: • Firma de registro acumulativo año 2025.

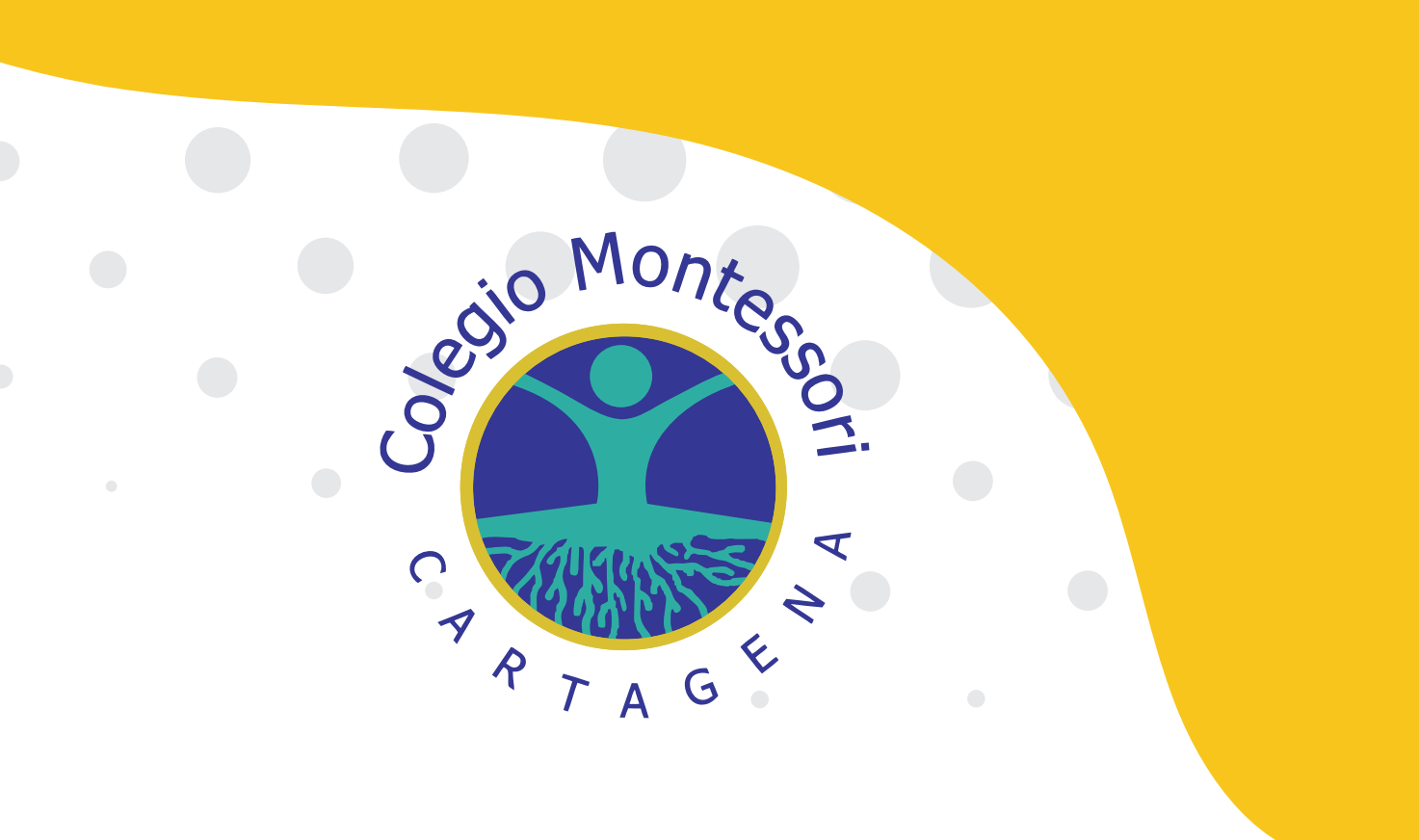

## Paso 7: Autorización de salida • Firma y diligenciamiento de autorización de salida 2025.

### Debe seleccionar SI o NO a cada opción:

1. Autorizamos a nuestro hijo (a) para salir de las instalaciones del Colegio Montessori de Cartagena, una vez terminada la jornada.

### a) Escoja una sola opción:

| CAMINANDO:                                                   | SÍ            | NO |
|--------------------------------------------------------------|---------------|----|
| VEHÍCULO PARTICULAR                                          | R: SI         | NO |
| No de PLACA:                                                 |               |    |
| b) Escoja una sola opción<br>AVENIDA JIMÉNEZ:<br>CALLE REAL: | :<br>SI<br>SI | NO |
| c) Escoja una sola opció                                     | ón:           |    |
| SOLO (A):                                                    | SI            | NC |
| ACOMPAÑADO (A):                                              | SI            | NO |
|                                                              |               |    |

### Posteriormente debes hacer clic en el botón "Finalizar"

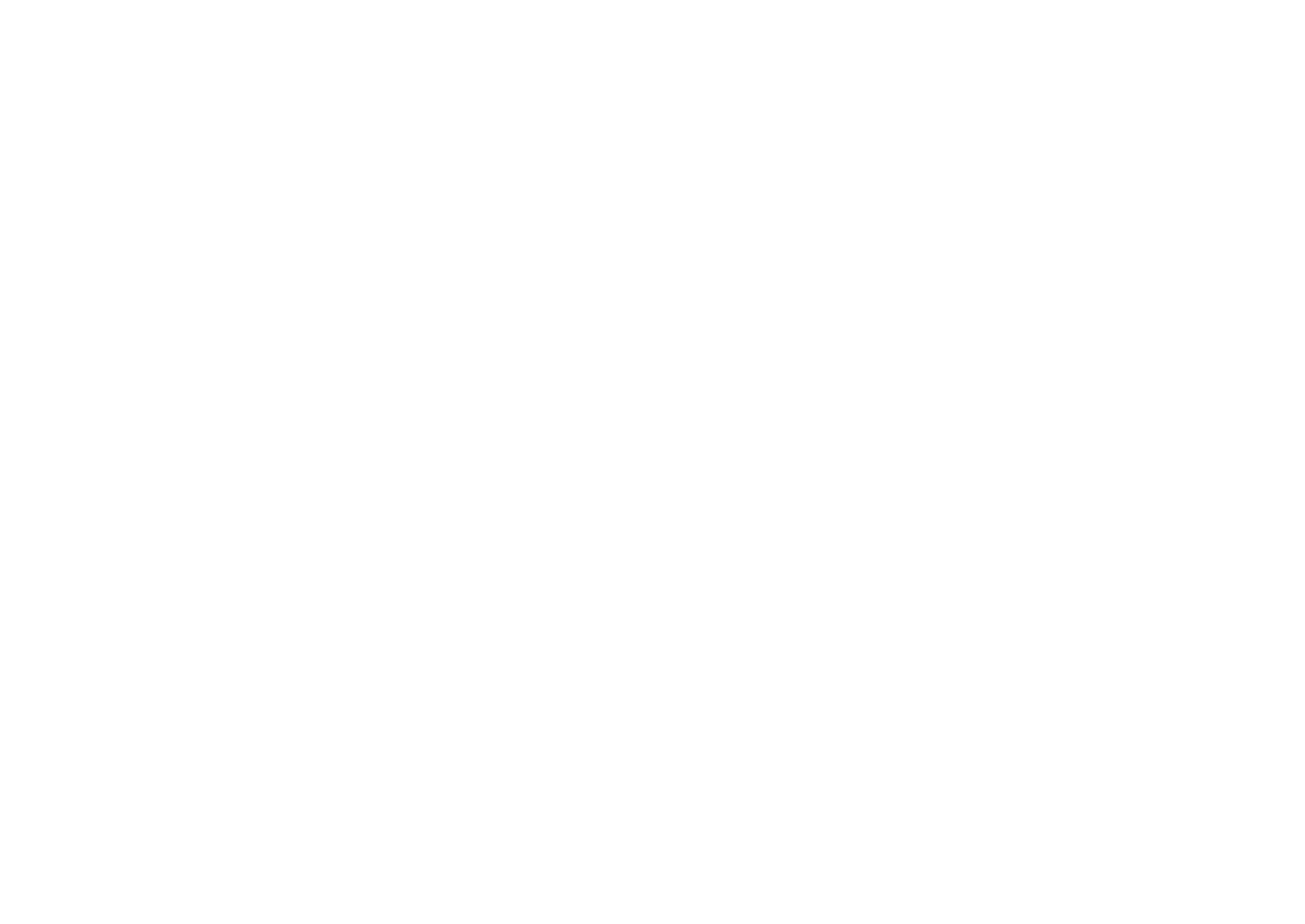

Así, concluye el proceso de firma de matrícula de una manera 100 % virtual.

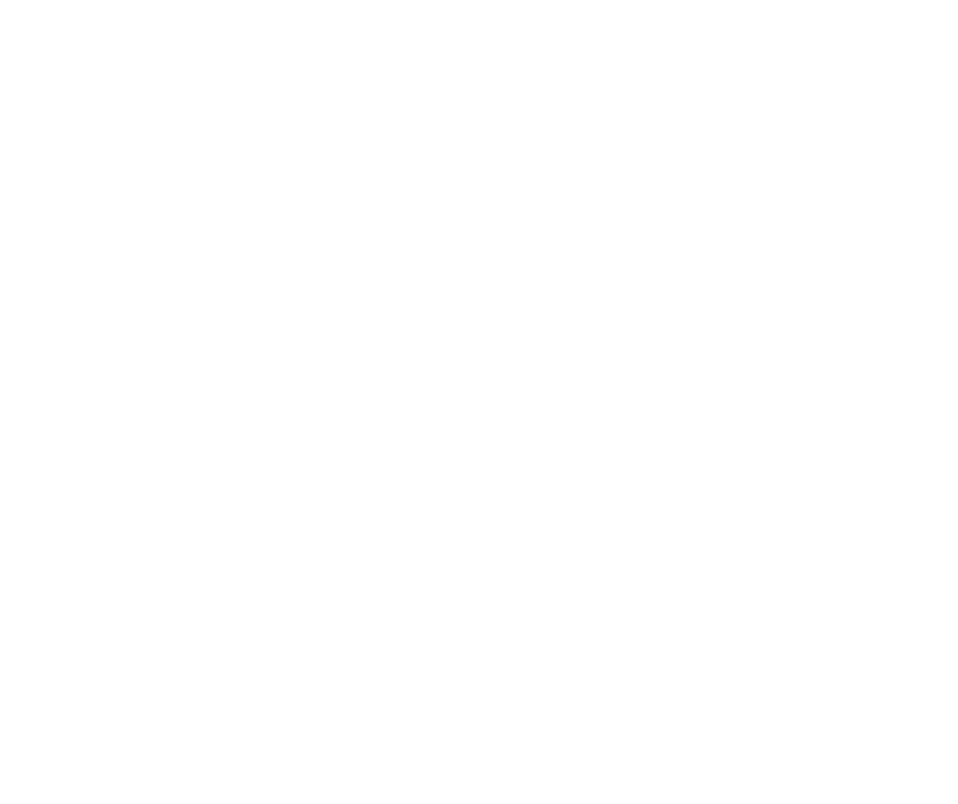

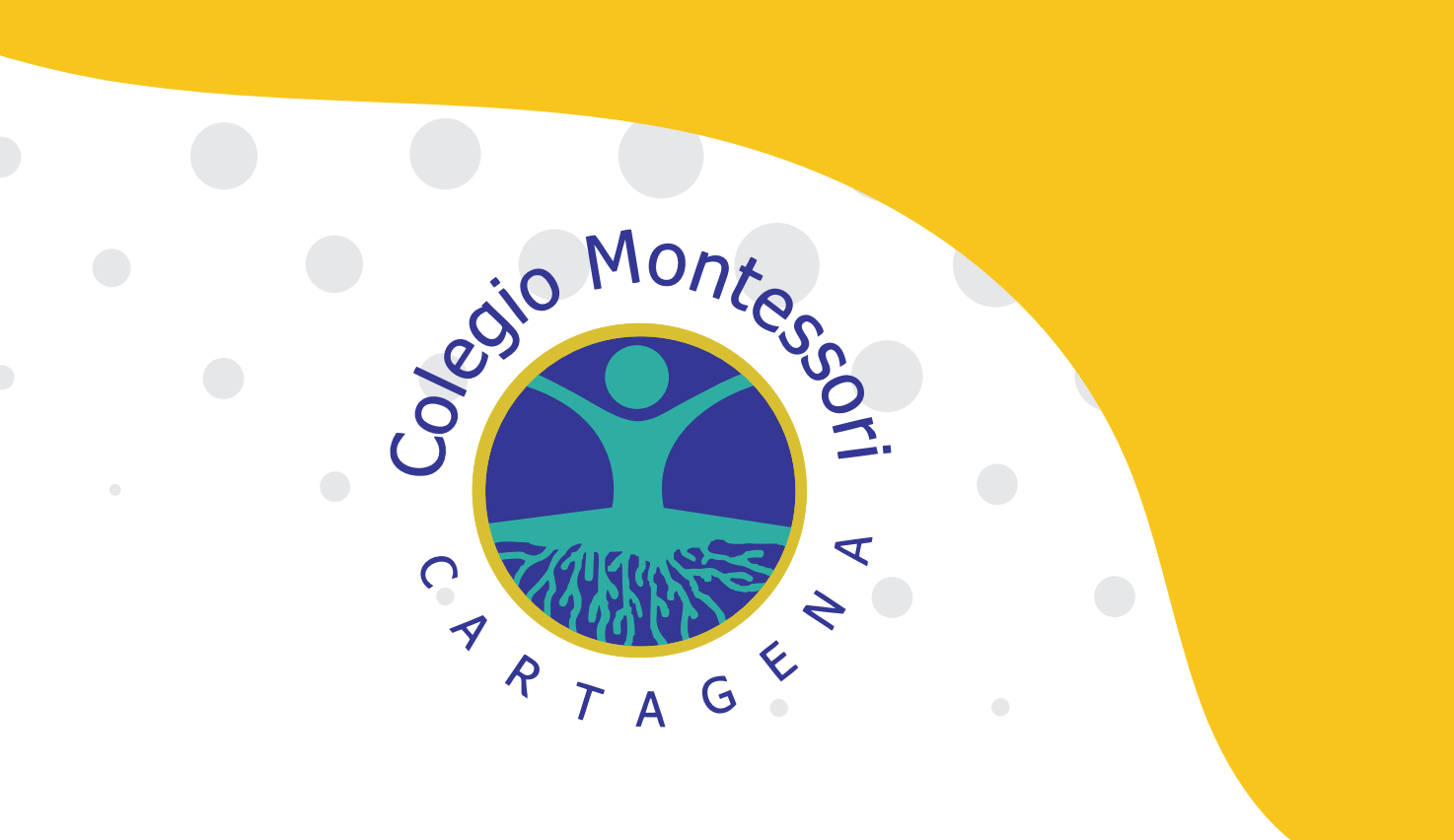